## Изменения и дополнения к документации 1С:Бухгалтериядля Казахстана Версия 3.0.45.1

| Контроль ведения учета                                                     | 1       |
|----------------------------------------------------------------------------|---------|
| Возможности проверок ведения учета                                         | 10      |
| Создание макетов печатных форм                                             | 12      |
| Восстановление паролей пользователей                                       | 14      |
| Формирование СНТ ломбардами при реализации золотосодержащего товара, являю | ощегося |
| имуществом третьих лиц                                                     | 20      |

## Контроль ведения учета

Программа позволяет автоматически контролировать корректность данных информационной базы (например, нарушение ссылочной целостностии пр.) по соответствующим правилам.

Контроль ведения учета состоит из двух этапов:

- Настройка параметров и расписания выполнения проверок;
- Просмотр результатов проверки и корректировка данных.

Настройка правил проверки учета открывается по гиперссылке **Правила проверки** учета, расположенной в разделе **Администрирование** – **Обслуживание** – **Корректировка данных**. Открывшаяся форма содержит список имеющихся правил проверок данных информационной базы.

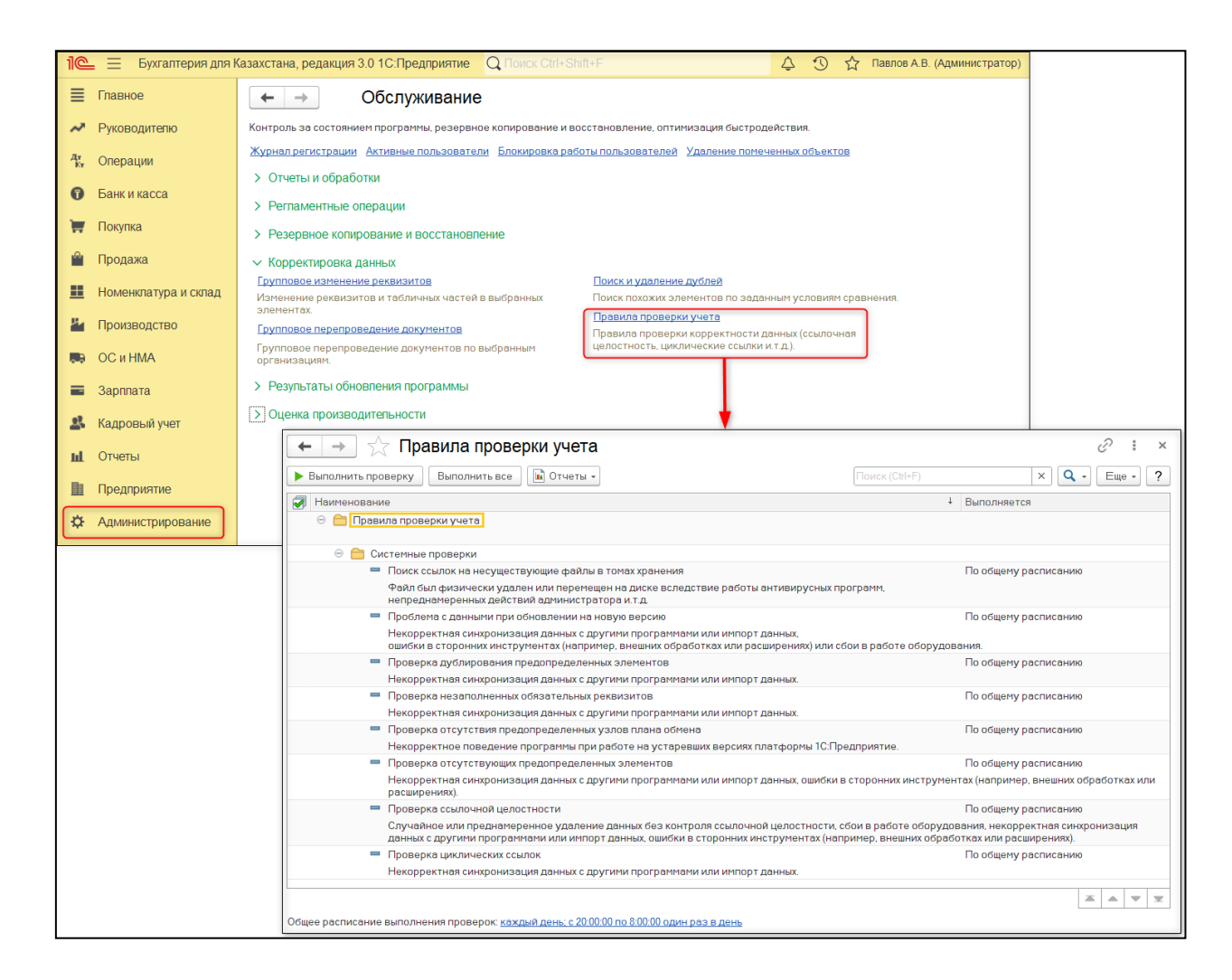

По умолчанию, все проверки, предусмотренные в программе, выключены. Автоматически настроено общее расписание: каждый день; с 20:00:00 по 08:00:00 один раз в день. Для изменения общего расписания необходимо перейти по ссылке с расписанием в нижней части окна.

При необходимости проверку можно произвести в любой момент вручную. Для этого необходимо выделить в списке нужные проверки и нажать команду **Выполнить** проверку. Так же с помощью команды **Выполнить все** можно выполнить сразу все проверки.

| 🗲 🔶 🏠 Правила проверки учета                                                                                                    |          | ∂ : ×             |  |  |  |
|----------------------------------------------------------------------------------------------------|----------|-------------------|--|--|--|
| ▶ Выполнить проверку Выполнить все Отчеты ▼ Поиск (Ctrl+F)                                                                                                    |          | х Q т Ещет ?      |  |  |  |
| Наименование                                                                                                    | ↓ Вы     | полняется         |  |  |  |
| 🖂 🚞 Правила проверки учета                                                                                                    |          |                   |  |  |  |
| 🖂 🧰 Системные проверки                                                                                                    |          |                   |  |  |  |
| Поиск ссылок на несуществующие файлы в томах хранения                                                                                                    | По       | общему расписанию |  |  |  |
| Файл был физически удален или перемещен на диске вследствие работы антивирусных програ<br>непреднамеренных действий администратора и.т.д.                               | амм,     |                   |  |  |  |
| <ul> <li>Проблема с данными при обновлении на новую версию</li> </ul>                                                                                                   | По       | общему расписанию |  |  |  |
| Некорректная синхронизация данных с другими программами или импорт данных,<br>ошибки в сторонних инструментах (например, внешних обработках или расширениях) или сбои в | в работе | оборудования.     |  |  |  |
| <ul> <li>Проверка дублирования предопределенных элементов</li> </ul>                                                                                                    | По       | общему расписанию |  |  |  |
| Некорректная синхронизация данных с другими программами или импорт данных.                                                                                              |          |                   |  |  |  |
| <ul> <li>Проверка незаполненных обязательных реквизитов</li> </ul>                                                                                                    | По       | общему расписанию |  |  |  |
| Некорректная синхронизация данных с другими программами или импорт данных.                                                                                              |          |                   |  |  |  |
| <ul> <li>Проверка отсутствия предопределенных узлов плана обмена</li> </ul>                                                                                             | По       | общему расписанию |  |  |  |
| Некорректное поведение программы при работе на устаревших версиях платформы 1С:Предпр                                                                                   | иятие.   |                   |  |  |  |
| <ul> <li>Проверка отсутствующих предопределенных элементов</li> </ul>                                                                                                   | По       | общему расписанию |  |  |  |
| Некорректная синхронизация данных с другими программами или импорт данных, ошибки в сторонних инструментах (например,                                                   |          |                   |  |  |  |
|                                                                                                    |          |                   |  |  |  |
| Общее расписание выполнения проверок: <u>каждый день; с 20:00:00 по 8:00:00 один раз в день</u>                                                                         |          |                   |  |  |  |

В карточке каждого правила проверки учета можно посмотреть необходимую информацию и выполнить индивидуальные настройки.

Включение и отключение проверки выполняется с помощью признака Использование.

В поле **Причины проблемы**описываются причины возникновения проблемы, которые определяются данной проверкой. В поле **Рекомендации** – рекомендации по их устранению.

| ← → ☆ [                                                                   | Тоиск ссылок на несуществующие файлы в томах хранения (Прав… 🤗 🕴 ×                                                                           |  |  |  |  |
|---------------------------------------------------------------------------|----------------------------------------------------------------------------------------------------|--|--|--|--|
| Записать и закрыт                                                         | ъ Записать Быполнить проверку 🗈 Отчеты 🔹 Еще 🔹 ?                                                                                             |  |  |  |  |
| Наименование: Поиск о                                                     | ссылок на несуществующие файлы в томах хранения                                                                                              |  |  |  |  |
| Параметры проверки                                                        | Дополнительно                                                                                                    |  |  |  |  |
| Причины проблемы:                                                         | Файл был физически удален или перемещен на диске вследствие работы антивирусных программ,<br>непреднамеренных действий администратора и.т.д. |  |  |  |  |
| Рекомендация:                                                             | <ul> <li>Пометить файл в программе на удаление;</li> <li>Или восстановить файл на диске в томе из резервной копии.</li> </ul>                |  |  |  |  |
| Важность проблемы:                                                        | Ошибка -                                                                                                    |  |  |  |  |
| 🗹 Выполняется в фо                                                        | не по расписанию                                                                                                    |  |  |  |  |
| • по общему расписанию каждый день; с 20:00:00 по 8:00:00 один раз в день |                                                                                                    |  |  |  |  |
| О по индивидуальном                                                       | иу расписанию Настроить расписание                                                                                                    |  |  |  |  |
| Комментарий:                                                              |                                                                                                    |  |  |  |  |

По полю Важность проблемы можно определять важность и критичность проблемы и в дальнейшем отфильтровать результаты проверок:

- Ошибка установлена поумолчанию для всех проверок.
- Предупреждение;
- Важная информация;
- Информация;
- Полезный совет.

| ← →                                  | Поиск ссылок на несуществующие файлы в томах хранения (Прав…                                                                                 | €? : ×  |  |  |  |
|--------------------------------------|----------------------------------------------------------------------------------------------------|---------|--|--|--|
| Записать и закрыт                    | пь Записать 🕨 Выполнить проверку                                                                                                    | Еще - ? |  |  |  |
| Наименование: Поиск                  | ссылок на несуществующие файлы в томах хранения                                                                                              |         |  |  |  |
| Параметры проверки                   | Дополнительно                                                                                                    |         |  |  |  |
| Причины проблемы:                    | Файл был физически удален или перемещен на диске вследствие работы антивирусных программ,<br>непреднамеренных действий администратора и.т.д. |         |  |  |  |
| Рекомендация:                        | Рекомендация:<br>• Пометить файл в программе на удаление;<br>• Или восстановить файл на диске в томе из резервной копии.                     |         |  |  |  |
| Важность проблемы:                   | Ошибка -                                                                                                    |         |  |  |  |
| <ul> <li>по общему распис</li> </ul> | а Предупреждение цень                                                                                                    |         |  |  |  |
| 🔘 по индивидуально                   | Важная информация                                                                                                    |         |  |  |  |
| Комментарий:                         | Информация<br>Полезный совет                                                                                                    |         |  |  |  |

В случае если проверку необходимо проводить по индивидуальному расписанию, в нижней части формы предназначены соответствующие настройки.

Для того чтобы проверка проходила в автоматическом режиме, необходимо включить признак **Выполняется в фоне по расписанию**. С помощью переключателя можно указать параметры автоматической проверки:

- По общему расписанию (установлено по умолчанию для всех проверок);
- По индивидуальному расписанию. После выбора становится доступной ссылкаНастроить расписание для настройки индивидуального расписания.

| ← → ☆                                                                                                    | Поиск ссылок на несуществующие ф                                                                                         | айлы в томах хранения (Прав…       | € :×    |  |  |  |
|----------------------------------------------------------------------------------------------------|----------------------------------------------------------------------------------------------------|------------------------------------|---------|--|--|--|
| Записать и закры                                                                                                    | 👝 Записать 🕨 Выполнить проверку 🕼 Отчеты 🗸                                                                               | ]                                  | Еще - ? |  |  |  |
| Наименование: Поиск                                                                                                    | ссылок на несуществующие файлы в томах хранения                                                                          | Использование                      |         |  |  |  |
| Параметры проверки                                                                                                    | Дополнительно                                                                                                    |                                    |         |  |  |  |
| Причины проблемы:                                                                                                    | Файл был физически удален или перемещен на диске вслед<br>непреднамеренных действий администратора и.т.д.                | твие работы антивирусных программ, |         |  |  |  |
| Рекомендация:                                                                                                    | Рекомендация:<br>• Пометить файл в программе на удаление;<br>• Или восстановить файл на диске в томе из резервной копии. |                                    |         |  |  |  |
| Важность проблемы:                                                                                                    | Ошибка 👻                                                                                                    |                                    |         |  |  |  |
| <ul> <li>Выполняется в фоне по расписанию</li> <li>по общему расписанию каждый день; с 20:00:00 по 8:00:00 один раз в день</li> <li>по индивидуальному расписанию Настроить расписание</li> </ul> |                                                                                                    |                                    |         |  |  |  |

На закладке Дополнительно указываются следующие параметры проверки:

- Дата начала проверки для документов и других объектов программы, привязанных к временной оси, имеется возможность задания пороговой даты. Например, это полезно для того, чтобы не выполнять проверки в уже закрытых или архивных периодах. По умолчанию эта дата не заполнена, т. е. проверяется все.
- Лимит проблем предусмотрена возможность наложить ограничения на количество проблем, выявляемых конкретной проверкой. Например, проверка заполнения обязательных реквизитов в списке с большим количеством элементов может быть ограничена определенным лимитом выводимых проблем.

| 🗲 🔶 📩 Поиск ссылок на несуществующие файлы в томах хранения (Прав                          | ∂ I ×   |
|--------------------------------------------------------------------------------------------|---------|
| Записать и закрыть Записать Выполнить проверку 🗈 Отчеты 🗸                                  | Еще - ? |
| Наименование: Поиск ссылок на несуществующие файлы в томах хранения 🗌 Использование        |         |
| Параметры проверки Дополнительно                                                           |         |
| Дата начала проверки: 💽 : 💼 Лимит проблем: 1000                                            |         |
| Для разработчика                                                                           |         |
| Процедура проверки: РаботаСФайламиВТомахСлужебный.ПроверкаСсылокНаНесуществующиеФайлыВТоме |         |
|                                                                                            |         |
|                                                                                            |         |
|                                                                                            |         |
|                                                                                            |         |
|                                                                                            |         |
|                                                                                            |         |
|                                                                                            |         |
|                                                                                            |         |
|                                                                                            |         |
|                                                                                            |         |
| Комментарий:                                                                               |         |

С помощью команды Выполнить проверку можно провести проверку вручную в любой момент. С помощью команды Отчеты – Результаты проверки учета можно открыть отчет Контроль ведения учета, для того чтобы просмотреть результат проведенной проверки.

| ← →                                                                      | Поиск ссылок на несуществующие файлы в томах хранения (Прав…                                                                                 | ê : :   | × |  |  |
|--------------------------------------------------------------------------|----------------------------------------------------------------------------------------------------|---------|---|--|--|
| Записать и закры                                                         | выполнить проверку                                                                                                    | Еще - ? |   |  |  |
| Наименование: Поиск                                                      | ссылок на несуществующие файлы в томах хра Результаты проверки учета Использование                                                           |         |   |  |  |
| Параметры проверки                                                       | Дополнительно                                                                                                    |         |   |  |  |
| Причины проблемы:                                                        | Файл был физически удален или перемещен на диске вследствие работы антивирусных программ,<br>непреднамеренных действий администратора и.т.д. |         |   |  |  |
| Рекомендация:                                                            | <ul> <li>Пометить файл в программе на удаление;</li> <li>Или восстановить файл на диске в томе из резервной копии.</li> </ul>                |         |   |  |  |
| Важность проблемы:                                                       | Ошибка -                                                                                                    |         |   |  |  |
| 🗹 Выполняется в фо                                                       | не по расписанию                                                                                                    |         |   |  |  |
| Опо общему расписанию каждый день; с 20:00:00 по 8:00:00 один раз в день |                                                                                                    |         |   |  |  |
| О по индивидуально                                                       | му расписанию Настроить расписание                                                                                                    |         |   |  |  |
| Комментарий:                                                             |                                                                                                    |         |   |  |  |

Результат проведенных проверок можно просмотреть в отчете Контроль ведения учета. Отчет можно сформировать как из формы списка всех проверок, так и из карточки конкретной проверки. В отчете выводится описание выявленных проблем и способов их

устранения. В колонкеВид проверки содержатся сведения о проверке и перечень проблемных объектов.Сведения о проверке выделены цветом. В этой части выводятся:

- наименование проблемы и ее важность (из карточки правил проверки);
- возможные причины (из карточки правил проверки);
- рекомендации по исправлению (из карточки правил проверки);
- решение в некоторых проверках может быть предусмотрена ссылка, по которой можно перейти к автоматическому исправлению проблемы.

|          | <ul> <li>Контроль ве</li> </ul>                                                                                                    | едения учета                                                                                                    | 🖫 🛱 🕻 🗄 🗙                                                                 |
|----------|----------------------------------------------------------------------------------------------------|----------------------------------------------------------------------------------------------------|---------------------------------------------------------------------------|
| ☑ 01.1   | 0.2022 📋 - 05.10.2022                                                                                                    | 💼 🔜 🏹 Правило проверки: Поиск ссылок на несуществующие файг                                                                                                    | × Ответственный: Иванова Т.Р. (Главный бухгал × 🍸                         |
| Сформ    | Ировать Настройки                                                                                                    | - X Q Q II Г= Разворачивать до - 🗎 🛕 土                                                                                                    | 🔯 💽 Введите слово для фильтра (название товара, покуп) ? Еще -            |
|          | Проверка ведения учета выпол                                                                                                    | нялась 05.10.2022.                                                                                                    | ă.                                                                        |
|          | <ul> <li>В большинстве случаев для</li> <li>нажать на кнопку "История</li> <li>с помощью сравнения в сп</li> <li>если история изменений от</li> </ul> | расследования причин возникновения проблемы можно воспользоваться исто<br>изменений объекта" в командной панели отчета;<br>иске версий определить, кто, когда и какие именно изменения вносил в объект.<br>ключена, то будет открыт журналом регистрации, с отбором по проблемному о                                                                                                    | эрией изменений проблемного объекта:<br>объекту и событиям его изменения. |
|          | Вид проверки                                                                                                    |                                                                                                    | Итого                                                                     |
| Ē        | Системные проверки                                                                                                    |                                                                                                    | 4                                                                         |
| I E      | Проверка незаполненных обя                                                                                                    | зательных реквизитов                                                                                                    | 4                                                                         |
|          | Ошибка                                                                                                    |                                                                                                    |                                                                           |
|          | Возможные причины                                                                                                    | Некорректная синхронизация данных с другими программами или импорт<br>данных. *                                                                                                    |                                                                           |
|          | Рекомендации                                                                                                    | Перенастроить синкронизацию данных или заполнить обязательные<br>реквизиты вручную.<br>Для этого можно также воспользоваться групповым изменением реквизитое<br>(в разделе Администрирование).<br>В случае обнаружения незаполненных обязательных полей у регистров, то в<br>большинстве<br>случаев, для устранения проблемы, достаточно заполнить соответствующие<br>поля в документе-регистраторе. | e                                                                         |
|          | Решение                                                                                                    |                                                                                                    |                                                                           |
| <b>Ģ</b> | Проблемные объекты                                                                                                    |                                                                                                    | 4                                                                         |
|          | Возврат ТМЗ от<br>покупателя<br>ТДЛ0000001 от<br>09.03.2017 12:00:02<br>(Возврат ТМЗ от<br>покупателя)                                                | Не заполнены реквизиты, обязательные к заполнению: 05.10.2022<br>Для номенклатуры Дамский каприз подарочный набор не<br>заполнен Источник происхождения для 1 шт.                                                                                                    | 2 1                                                                       |
|          | Возврат ТМЗ от<br>покупателя<br>ТДЛ00000002 от<br>07.03.2017 12:00:06                                                                                 | Не заполнены реквизиты, обязательные к заполнению: 05.10.2022<br>Для коментатуры Кефир 2% не заполнен Источник<br>происхождения для 12 л.<br>Для номенклатуры Мандарины не заполнен Источник                                                                                                    | 2 1                                                                       |

Затем следует перечень обнаруженных в ходе этой проверки проблемных объектов программы, который состоит из колонок:

- данные о проблемном объекте (например, наименование объекта);
- обнаруженная проблема;
- дата проведения проверки.

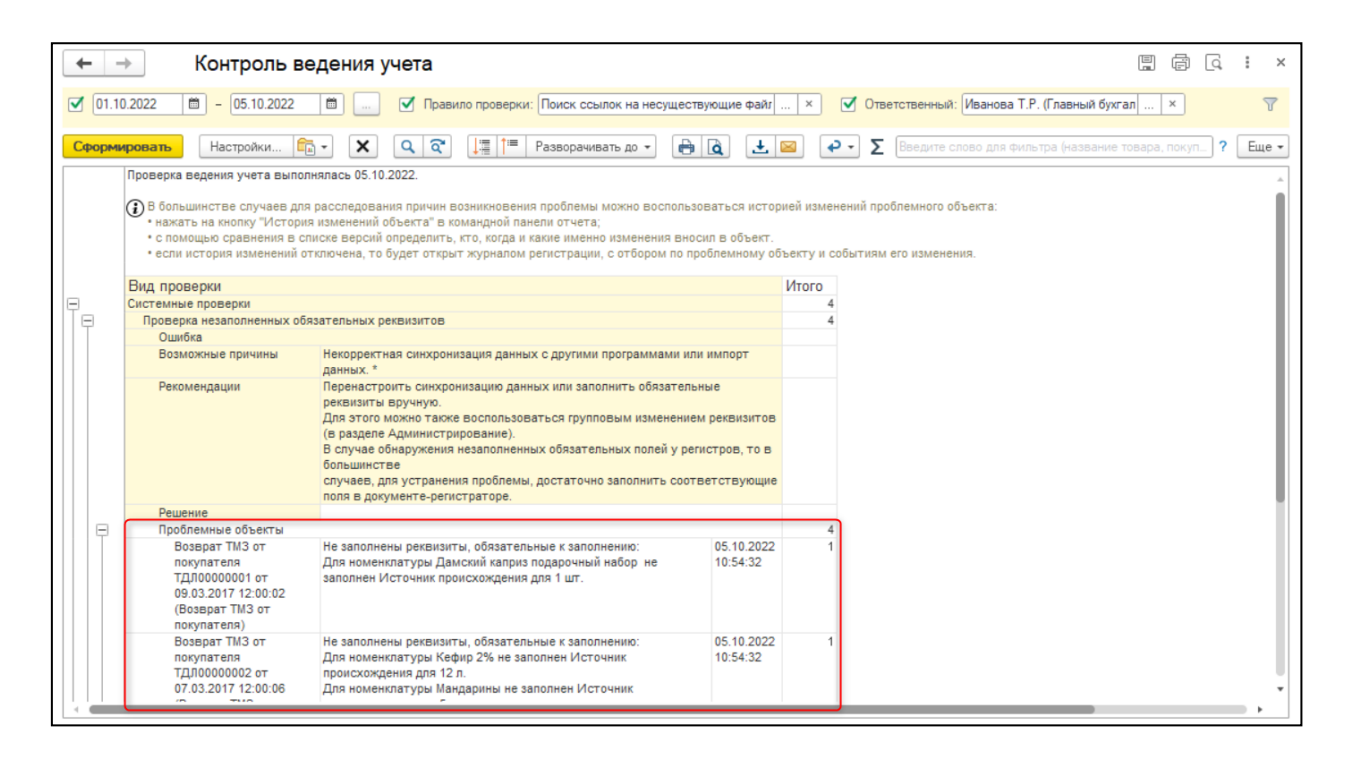

Предусмотрена возможность **Игнорировать выбраню проблему** с помощью соответствующей команды. Эта возможность не исправляет ошибку, а позволяет на время отложить проблему и вернуться к ней позже, при этом уменьшает объем отчета. При следующем формировании отчета проигнорированная проблема не отображается.

|        | Контроль ве                                                                                                    | едения учета                                                                                                    |                                                         |                                                                      | . 6 Q : ×                                    |
|--------|----------------------------------------------------------------------------------------------------|----------------------------------------------------------------------------------------------------|---------------------------------------------------------|----------------------------------------------------------------------|----------------------------------------------|
| ☑ 01.1 | 0.2022 🛍 - 05.10.2022                                                                                                    | 💼 🛄 Гравило проверки: Поиск ссылок на несущес                                                                                                    | твующие файл                                            | × Ответственный: Иван                                                | нова Т.Р. (Главный бухгал × 🍸                |
| Сформи | ировать Настройки 🕞                                                                                                    | 💽 🗶 🔍 🎼 🏥 Разворачивать до 🗸 📄                                                                                                    | àŦ                                                      | 🛛 💽 Х Введите слово д                                                | аля фильтра (название товара, покуп) ? Еще 🗕 |
|        | Проверка ведения учета выпол                                                                                                    | нялась 05.10.2022.                                                                                                    |                                                         |                                                                      | A                                            |
|        | <ul> <li>В большинстве случаев для</li> <li>нажать на кнопку "История</li> <li>с помощью сравнения в сп</li> <li>если история изменений от</li> </ul> | расслед вания причин возникновения проблемы можно вослоль<br>изменен й объекта" в командной панели отчета;<br>иске вер ий определить, кго, когда и какие именно изменения вни<br>ключена то будет открыт журналом регистрации, с отбором по п                                                                                                    | зоваться истор<br>осил в объект.<br>проблемному об      | мей изменений проблемного объект<br>іъекту и событиям его изменения. | a:                                           |
|        | Вид проверки                                                                                                    |                                                                                                    |                                                         | Итого                                                                |                                              |
|        | Системные проверки                                                                                                    |                                                                                                    |                                                         | 5                                                                    |                                              |
| Te     | Проверка незаполненных обя                                                                                                    | азательных реквизитов                                                                                                    |                                                         | 5                                                                    |                                              |
| IIT    | Ошибка                                                                                                    |                                                                                                    |                                                         |                                                                      |                                              |
|        | Возможные причины                                                                                                    | Некорректная синхронизация данных с другими программами и<br>данных, *                                                                                                    | пи импорт                                               |                                                                      |                                              |
|        | Рекомендации                                                                                                    | Перенастроить синхронизацию данных или заполнить обязател<br>реквиз ты вручную.<br>Для эт по можно также воспользоваться групповым изменении<br>(в разс эле Администрирование).<br>В случ е обнаружения незаполненных обязательных полей у ре<br>больша нстве<br>случае, для устранения проблемы, достаточно заполнить соо<br>поля в Документ-регистраторе. | ьные<br>ем реквизитов<br>егистров, то в<br>тветствующие |                                                                      |                                              |
|        | Решение                                                                                                    |                                                                                                    |                                                         |                                                                      |                                              |
|        | Проблемные объекты                                                                                                    |                                                                                                    |                                                         | 5                                                                    |                                              |
|        | Ввод начальных                                                                                                    | Не заполнены реквизиты, обязательные к заполнению:                                                                                                    | 05.10.2022                                              | 1                                                                    |                                              |
|        | остатков ТДЛ0000001                                                                                                    | Не заполнена колонка "Партия" в строке 1 списка "Запасы"                                                                                                    | 10:54:32                                                |                                                                      |                                              |
|        | от 31.12.2016 12:00:00                                                                                                    | Не заполнена колонка "Партия" в строке 2 списка "Запасы"                                                                                                    |                                                         |                                                                      |                                              |
|        | (Ввод начальных                                                                                                    | Не заполнена колонка "Партия" в строке 3 списка "Запасы"                                                                                                    |                                                         |                                                                      |                                              |
|        | остатков)                                                                                                    | пе заполнена колонка "Партия" в строке 4 списка "Запасы"                                                                                                    |                                                         |                                                                      |                                              |
|        |                                                                                                    | Не заполнена колонка Партия В строке 5 списка Запасы                                                                                                    |                                                         |                                                                      |                                              |
|        | Bosenat TM3 or                                                                                                    | Не заполнена колонка ттартия в строке о списка Запасы                                                                                                    | 05 10 2022                                              | 1                                                                    |                                              |
|        | Dospat 1M3 01                                                                                                    | По заполнопы рекоизиты, основление к заполнонию.                                                                                                    | 10:54:32                                                |                                                                      |                                              |
|        | ТЛЛ0000001 от                                                                                                    | заполнен Источник происхожления лля 1 шт                                                                                                    | 10.04.02                                                |                                                                      |                                              |
|        | 1,2,1000000101                                                                                                    | earter the share approximate and part that the                                                                                                    |                                                         |                                                                      |                                              |
| -      |                                                                                                    |                                                                                                    |                                                         |                                                                      | •                                            |

Для того чтобы увидеть проигнорированные проблемы, необходимо в настройках отчета в расширенном режиме отключить отбор по полю **Игнорировать проблему**.

| ← →                                                                                                    | Контроль ве                                                                                                    | ден                               | ия учета                                                             |                                                                  |                    |         |                       | F Q | i ×      |
|----------------------------------------------------------------------------------------------------|----------------------------------------------------------------------------------------------------|-----------------------------------|----------------------------------------------------------------------|------------------------------------------------------------------|--------------------|---------|-----------------------|-----|----------|
| 🗹 01.10.2022 🛱 - (05.10.2022 🛱 🗸 Правило проверки: Поиск ссылок на несуществующие файг × 🗹 Ответственный: Иванова Т.Р. (Главный бухгал × |                                                                                                    |                                   |                                                                      |                                                                  |                    |         |                       | 7   |          |
| Сформировать Настройки 🛱 🔹 🔍 🔍 📜 🏥 Разворачивать до 🗸 🖨 🏹 🛃 🖉 🖓 Бедите слово для фильтра (название товара, покул ? Ещи                   |                                                                                                    |                                   |                                                                      |                                                                  |                    |         |                       |     | Еще 🕶    |
| ſ                                                                                                    | Іроверка ведения учета выполн                                                                                            | ялась                             | 05.10.2022.                                                          |                                                                  |                    |         |                       |     | <u>~</u> |
| C                                                                                                    | В большинстве случаев для и<br>• нажать на кнопку "Истори<br>• с помощью сравнения в сли<br>• если история изменений оти | рассли<br>изме<br>иске в<br>клите | едования причин возникновения проблемы и<br>Настройки отчета "Контри | южно воспользоваться историей изменений пр<br>ОЛЬ ВЕДЕНИЯ УЧЕТА" | облемного объекта: |         | : □ >                 | <   |          |
| E                                                                                                    | Зид проверки                                                                                                    |                                   | 🝸 Фильтры 📑 Поля и сортировки                                        | 🖌 Оформление                                                     |                    |         |                       |     | - I.     |
|                                                                                                    | Системные проверки                                                                                                    |                                   | 🖪 Добавить фильтр 🛛 🔗 🔩                                              | Показывать •                                                     |                    |         | Еше -                 |     |          |
|                                                                                                    | Проверка незаполненных оояз<br>Ошибка                                                                                    | зател                             |                                                                      |                                                                  |                    |         |                       |     |          |
|                                                                                                    | Возможные причины                                                                                                    | Некс                              | Поле                                                                 | Условие                                                          | Значение           | $\star$ | Заголовок             |     |          |
|                                                                                                    |                                                                                                    | данн                              | 🗢 🎬 Параметры                                                        |                                                                  |                    |         |                       |     |          |
|                                                                                                    | Рекомендации                                                                                                    | пеке                              | Выводить ответственного                                              |                                                                  | Нет                | -       | Выводить ответст      |     |          |
|                                                                                                    |                                                                                                    | Для                               | 🗹 Период                                                             |                                                                  | 01.10.2022 - 05.10 | $\star$ | Период                |     |          |
|                                                                                                    |                                                                                                    | (в р                              | Проверка ведения учета:                                              |                                                                  |                    | ×       | Проверка ведени       |     |          |
|                                                                                                    |                                                                                                    | Всл                               | 😑 🔟 Отборы                                                           |                                                                  |                    |         |                       |     |          |
|                                                                                                    |                                                                                                    | случ                              | Важность проблемы                                                    | Равно                                                            |                    | -       | Важность пробле       |     |          |
|                                                                                                    |                                                                                                    | поля                              | [ЗаголовокСкрыт]                                                     | В списке                                                         | Поиск ссылок на _  | $\star$ | Правило проверки      |     |          |
|                                                                                                    | Решение                                                                                                    | -                                 | Ответственный                                                        | В списке                                                         | Иванова Т.Р. (Гла  | $\star$ | Ответственный         |     |          |
| 117                                                                                                    | Возврат ТМЗ от                                                                                                    | He s                              | Игнорировать проблему                                                | Равно                                                            | Нет                | ×       | Игнорировать про      |     |          |
|                                                                                                    | покупателя                                                                                                    | Для                               |                                                                      |                                                                  |                    |         |                       |     |          |
|                                                                                                    | ТДЛ0000001 от                                                                                                    | запс                              |                                                                      |                                                                  |                    |         |                       |     |          |
|                                                                                                    | (Возврат ТМЗ от<br>покупателя)                                                                                           |                                   | В настройках используются несущест                                   | вующие поля. Очистить ?                                          |                    |         |                       | ·   |          |
|                                                                                                    | Возврат ТМЗ от<br>покупателя                                                                                             | Не з<br>Для                       | Вид: Простой Расширенный ?                                           |                                                                  | Закрыть и се       | фор     | <b>мировать</b> Еще - |     |          |
|                                                                                                    | ТДЛ0000002 от                                                                                                    | прои                              | схождения для 12 л.                                                  |                                                                  |                    |         |                       |     |          |
| 07.03.2017 12:00:06 Для номенклатуры Мандарины не заполнен Источник                                                                      |                                                                                                    |                                   |                                                                      |                                                                  |                    |         | *                     |     |          |
| -                                                                                                    |                                                                                                    |                                   |                                                                      |                                                                  |                    |         |                       |     | • •      |

В отчете Контроль ведения учета предусмотрены быстрые отборы по периоду, проверкам и ответственному.

| +   | → Контрол                                                                                                    | ь ведения учета                                    |                                                                                      | . 6 Q : × |  |  |  |
|-----|----------------------------------------------------------------------------------------------------|----------------------------------------------------|--------------------------------------------------------------------------------------|-----------|--|--|--|
|     | 🗹 01.10.2022 📋 - 05.10.2022 📋 🕅 Правило проверки: Поиск сселлок на несуществующия файлы в томах хра! 🙁 🗹 Ответственный: (Иванова Т.Р. (Главный бухгалтер); Павлов А 🙁 |                                                    |                                                                                      |           |  |  |  |
| Сф  | Сформировать Настройки 🛍 - 🗶 🔍 🖓 🚛 🏥 Разорачивать до - 👘 🔌 土 🖂 🛛 Σ Весстре слово для филь тра (название товара, покулателя и п. ? В                                   |                                                    |                                                                                      |           |  |  |  |
|     | Проверка ведения учета с                                                                                                    | Правило проверки : 🗆 🗙                             | ол Подбор пользователей                                                              | : • ×     |  |  |  |
|     | <ul> <li>нажать на кнопку "И</li> <li>с помощью сравнени</li> </ul>                                                                                                   | Подбор 🖉 🗇 🛉 💺 Еще - ?                             | Вн Подобрать и закрыть Введите имя, адрес, телефон х                                 | Еще - ?   |  |  |  |
|     | • если история измене                                                                                                    | Поиск ссылок на несуществующие файлы в томах хран  | Группы пользователей: Выбранные пользователи и группы:                               |           |  |  |  |
|     | Вид проверки                                                                                                    | Системные проверки                                 | <ul> <li>С 🖀 Все пользователи</li> <li>З Иванова Т.Р. (Главный бухгалт</li> </ul>    | ep)       |  |  |  |
| 비보급 | Системные проверки                                                                                                    | Проблема с данными при обновлении на новую версию  | О 🙆 Бухгалтер 📃 🔽 Павлов А.В. (Администратор)                                        |           |  |  |  |
| ΠŤ  | Ошибка                                                                                                    | Проверка дублирования предопределенных элементов   | <ul> <li>С Плавный бухгалтер</li> </ul>                                              |           |  |  |  |
|     | Возможные причины                                                                                                    | Проверка незаполненных обязательных реквизитов     | 11 P                                                                                 |           |  |  |  |
|     | Рекомендации                                                                                                    | Проверка отсутствия предопределенных узлов плана о | Ter Ter                                                                              |           |  |  |  |
|     |                                                                                                    | Проверка отсутствующих предопределенных элементов  | Пользователи в группе:                                                               |           |  |  |  |
|     |                                                                                                    | Проверка сселючной делостиости                     | ени 🔹 Айдарова А.Т. (Менеджер по снабжению)                                          |           |  |  |  |
|     |                                                                                                    |                                                    | ур 🍒 Байдина Е.Ю. (Главный бухгалтер филиала)                                        |           |  |  |  |
|     |                                                                                                    |                                                    | СОС В положе Ж.Б. (Бухгалтер-расчетчик)                                              |           |  |  |  |
|     |                                                                                                    | Подобрать еще ОК Отмена                            | Долгополов А.А. (магазин "Достык")                                                   |           |  |  |  |
|     | Решение                                                                                                    | · · · · · · · · · · · · · · · · · · ·              |                                                                                      |           |  |  |  |
|     |                                                                                                    |                                                    | Показывать пользователей нижестоящих групп Показывать недействительных пользователей |           |  |  |  |
|     | ✓ Контактная информация                                                                                                    |                                                    |                                                                                      |           |  |  |  |
|     |                                                                                                    |                                                    | Аддарова А.Т. (Менеджер по снабжению)<br>Телефон:<br>Электронная почта:              |           |  |  |  |

В отчете можно выводить ответственного за выявленные проблемы, при этом в специальных колонках по каждому ответственному выводится, сколько проблемных объектов обнаружено. Ответственный – пользователь, который указан в поле **Ответственный** конкретного объекта данных информационной базы. С одним объектом может быть связано несколько проблем, тогда по нему будет несколько строк.В отчете наглядно видно, в каких объектах программы не было заполнено поле **Ответственный**, количество таких объектов выводится в колонку **Нет ответственного**. Для того, чтобы в

отчете выводился ответственный, необходимо в настройках отчета установить признак

#### Выводить ответственного.

| + -     | • Контроль ве                                                                                                   | едения учета                                                                                                    | 🗒 🛱 🔍 : ×                          |
|---------|----------------------------------------------------------------------------------------------------|----------------------------------------------------------------------------------------------------|------------------------------------|
| ☑ 01.10 | 0.2022 📋 - 05.10.2022                                                                                           | 🛍 У Правило проверки: Поиск ссылок на несуществующие фай × 🚺 Ответственный:                                                                                                    | × T                                |
| Сформы  | настройки                                                                                                    | 💽 🗶 🔍 🛱 🏥 🏥 Разворачивать до 🗸 🕞 🔌 土 🔤 🛛 🗵 Введите спово для фильтра (                                                                                                    | (название товара, покупа_) ? Еще 🗸 |
|         | Вид проверки<br>Системные проверки<br>Проверка незаполненных обя<br>Ошибка<br>Возможные причины<br>Рекомендации | инсклада и сответствующие поля в сответствующие поля в сответству                                                                                                    | 39<br>39                           |
| 1       | Рашаниа                                                                                                    | документе-регистраторе.                                                                                                    |                                    |
|         | Проблемные объекты                                                                                              | 234 5 23                                                                                                    | 39                                 |
|         | <> (Корреспонденции счетов)                                                                                     | снет Не заполнены реквизиты, обязательные к заполнения 05.10.2022 1<br>ответстве Поле Наумачирацие и разволичи 40.54.32 1                                                                                                    | 1                                  |
|         | <> (Корреспонденции счетов)                                                                                     | никовани на стройки отчета "Контроль ведения учета"<br>ответстве Лопе На<br>мисто Попе На<br>мисто По | : Ц Х<br>Подбор                    |
|         | <> (Корреспонденции счетов)                                                                                     | <нет Не запол<br>ответстве Поле На<br>нистор                                                                                                    | нистратор)                         |
|         | <> (Корреспонденции счетов)                                                                                     | <нет не запол<br>ответстве Поле "На<br>Системные проверки                                                                                                    |                                    |
|         | <> (Ковреслонденции счетов)                                                                                     | носиоз<br>на запот<br>на запот<br>на запот<br>на запот<br>на розерка дублирования предопределенных элементов<br>Проверка отсутствия предопределенных узлов плана обмена<br>Проверка отсутствующих предопределенных узлов плана обмена<br>Проверка отсутствующих предопределенных элементов<br>Проверка отсутствующих предопределенных элементов<br>Проверка ссылочной целостности<br>Проверка циклических ссылок                                                                                                    | венного                            |
|         |                                                                                                    | Важность проблем                                                                                                    | мы:                                |
|         |                                                                                                    | > Дополнительно<br>Вид: Простой Расширенный ?                                                                                                    | Закрыть и сформировать Еще •       |

### Возможности проверок ведения учета

В предоставленной таблице описан ряд проверок, с примерами выявленной проблемы и возможным решением.

| Проверка            | Пример выявленной     | Решение              | Автоматическое |  |
|---------------------|-----------------------|----------------------|----------------|--|
|                     | проблемы              |                      | решение        |  |
| Проверка ссылочной  | После загрузки данных | Завершить работу     | Отсутствует    |  |
| целостности (только | из файла получили     | пользователей –      |                |  |
| в главном узле РИБ) | элемент справочника,  | сделать копию базы - |                |  |
|                     | который ссылается на  | выполнить            |                |  |
|                     | несуществующую        | «Тестирование и      |                |  |
|                     | организацию.          | исправление» (через  |                |  |
|                     |                       | Конфигуратор).       |                |  |
| Проверка на         | После ряда обменов    | Открыть окно объекта | Предусмотрено  |  |
| наличие             | получили элемент      | и ввести правильную  |                |  |

| циклических ссылок                                                                                                    | иерархического                                                                                                    | ссылку или очистить                                                                                                    | (При переходе из           |
|----------------------------------------------------------------------------------------------------|----------------------------------------------------------------------------------------------------|----------------------------------------------------------------------------------------------------|----------------------------|
|                                                                                                    | справочника,                                                                                                    | ee.                                                                                                    | отчета по                  |
|                                                                                                    | поле Родитель которого                                                                                                    |                                                                                                    | гиперссылке                |
|                                                                                                    | ссылается на него же.                                                                                                    |                                                                                                    | Выполнить                  |
|                                                                                                    |                                                                                                    |                                                                                                    | исправление будет          |
|                                                                                                    |                                                                                                    |                                                                                                    | проведена                  |
|                                                                                                    |                                                                                                    |                                                                                                    | автоматическая             |
|                                                                                                    |                                                                                                    |                                                                                                    | корректировка              |
|                                                                                                    |                                                                                                    |                                                                                                    | ссылок).                   |
| Проверка                                                                                                    | В режиме                                                                                                    | В главном узле РИБ –                                                                                                    | Предусмотрено              |
| отсутствующих                                                                                                    | Конфигуратора был                                                                                                    | выполнить настройку                                                                                                    |                            |
| предопределенных                                                                                                    | введен                                                                                                    | предопределенных                                                                                                    |                            |
| элементов                                                                                                    | предопределенный                                                                                                    | элементов с помощью                                                                                                    |                            |
|                                                                                                    | элемент, тогда как в                                                                                                    | средств программы.                                                                                                    |                            |
|                                                                                                    | режиме                                                                                                    | В полчиненном узле                                                                                                    |                            |
|                                                                                                    | 1С:Предприятия он                                                                                                    | РИБ – выполнить                                                                                                    |                            |
|                                                                                                    | отсутствует.                                                                                                    | Синхронизацию                                                                                                    |                            |
|                                                                                                    |                                                                                                    | спавным уздом                                                                                                    |                            |
|                                                                                                    |                                                                                                    |                                                                                                    |                            |
|                                                                                                    |                                                                                                    |                                                                                                    |                            |
| Проверка дублей                                                                                                    | После ряда ооменов                                                                                                    | наити дуоли и                                                                                                    | Отсутствует                |
| Проверка дублей<br>предопределенных                                                                                                    | получилась ситуация                                                                                                    | наити дуоли и<br>удалить (оставить                                                                                                    | Отсутствует                |
| Проверка дублей<br>предопределенных<br>элементов                                                                                                    | получилась ситуация<br>при которой                                                                                                    | наити дуоли и<br>удалить (оставить<br>один                                                                                                    | Отсутствует                |
| Проверка дублей<br>предопределенных<br>элементов                                                                                                    | получилась ситуация<br>при которой<br>дублируются                                                                                                    | наити дуоли и<br>удалить (оставить<br>один<br>предопределенный                                                                                                    | Отсутствует                |
| Проверка дублей<br>предопределенных<br>элементов                                                                                                    | получилась ситуация<br>при которой<br>дублируются<br>предопределенные                                                                                                    | наити дуоли и<br>удалить (оставить<br>один<br>предопределенный<br>элемент).                                                                                                    | Отсутствует                |
| Проверка дублей<br>предопределенных<br>элементов                                                                                                    | получилась ситуация<br>при которой<br>дублируются<br>предопределенные<br>элементы в                                                                                                    | наити дуоли и<br>удалить (оставить<br>один<br>предопределенный<br>элемент).                                                                                                    | Отсутствует                |
| Проверка дублей<br>предопределенных<br>элементов                                                                                                    | получилась ситуация<br>при которой<br>дублируются<br>предопределенные<br>элементы в<br>подчиненном узле.                                                                                                    | наити дуоли и<br>удалить (оставить<br>один<br>предопределенный<br>элемент).                                                                                                    | Отсутствует                |
| Проверка дублей<br>предопределенных<br>элементов<br>Проверка                                                                                               | После ряда ооменов<br>получилась ситуация<br>при которой<br>дублируются<br>предопределенные<br>элементы в<br>подчиненном узле.<br>По причине                                                                                                    | наити дуоли и<br>удалить (оставить<br>один<br>предопределенный<br>элемент).<br>Перейти на                                                                                                    | Отсутствует<br>Отсутствует |
| Проверка дублей<br>предопределенных<br>элементов<br>Проверка<br>отсутствующих                                                                              | После ряда ооменов<br>получилась ситуация<br>при которой<br>дублируются<br>предопределенные<br>элементы в<br>подчиненном узле.<br>По причине<br>платформенной ошибки                                                                                                    | наити дуоли и<br>удалить (оставить<br>один<br>предопределенный<br>элемент).<br>Перейти на<br>рекомендуемую                                                                                                    | Отсутствует                |
| Проверка дублей<br>предопределенных<br>элементов<br>Проверка<br>отсутствующих<br>предопределенных                                                          | После ряда ооменов<br>получилась ситуация<br>при которой<br>дублируются<br>предопределенные<br>элементы в<br>подчиненном узле.<br>По причине<br>платформенной ошибки<br>при обновлении                                                                                                    | наити дуоли и<br>удалить (оставить<br>один<br>предопределенный<br>элемент).<br>Перейти на<br>рекомендуемую<br>версию платформу                                                                                                    | Отсутствует<br>Отсутствует |
| Проверка дублей<br>предопределенных<br>элементов<br>Проверка<br>отсутствующих<br>предопределенных<br>узлов планов обмена                                   | После ряда ооменов<br>получилась ситуация<br>при которой<br>дублируются<br>предопределенные<br>элементы в<br>подчиненном узле.<br>По причине<br>платформенной ошибки<br>при обновлении<br>информационной базы,                                                                                                    | наити дуоли и<br>удалить (оставить<br>один<br>предопределенный<br>элемент).<br>Перейти на<br>рекомендуемую<br>версию платформу<br>или выше, затем:                                                                                                    | Отсутствует<br>Отсутствует |
| Проверка дублей<br>предопределенных<br>элементов<br>Проверка<br>отсутствующих<br>предопределенных<br>узлов планов обмена<br>(ЭтотУзел() =                  | После ряда ооменов<br>получилась ситуация<br>при которой<br>дублируются<br>предопределенные<br>элементы в<br>подчиненном узле.<br>По причине<br>платформенной ошибки<br>при обновлении<br>информационной базы,<br>получаем ситуацию                                                                                   | наити дуоли и<br>удалить (оставить<br>один<br>предопределенный<br>элемент).<br>Перейти на<br>рекомендуемую<br>версию платформу<br>или выше, затем:<br>В главном узле -                                                                                           | Отсутствует<br>Отсутствует |
| Проверка дублей<br>предопределенных<br>элементов<br>Проверка<br>отсутствующих<br>предопределенных<br>узлов планов обмена<br>(ЭтотУзел() =<br>Неопределено) | после ряда ооменов         получилась ситуация         при которой         дублируются         предопределенные         элементы в         подчиненном узле.         По причине         платформенной ошибки         при обновлении         информационной базы,         получаем ситуацию         когда ЭтотУзел() = | наити дуоли и<br>удалить (оставить<br>один<br>предопределенный<br>элемент).<br>Перейти на<br>рекомендуемую<br>версию платформу<br>или выше, затем:<br>В главном узле -<br>выполнить                                                                              | Отсутствует                |
| Проверка дублей<br>предопределенных<br>элементов<br>Проверка<br>отсутствующих<br>предопределенных<br>узлов планов обмена<br>(ЭтотУзел() =<br>Неопределено) | После ряда ооменов<br>получилась ситуация<br>при которой<br>дублируются<br>предопределенные<br>элементы в<br>подчиненном узле.<br>По причине<br>платформенной ошибки<br>при обновлении<br>информационной базы,<br>получаем ситуацию<br>когда ЭтотУзел() =<br>Неопределено.                                            | наити дуоли и<br>удалить (оставить<br>один<br>предопределенный<br>элемент).<br>Перейти на<br>рекомендуемую<br>версию платформу<br>или выше, затем:<br>В главном узле -<br>выполнить<br>«Тестирование и                                                           | Отсутствует                |
| Проверка дублей<br>предопределенных<br>элементов<br>Проверка<br>отсутствующих<br>предопределенных<br>узлов планов обмена<br>(ЭтотУзел() =<br>Неопределено) | После ряда ооменов<br>получилась ситуация<br>при которой<br>дублируются<br>предопределенные<br>элементы в<br>подчиненном узле.<br>По причине<br>платформенной ошибки<br>при обновлении<br>информационной базы,<br>получаем ситуацию<br>когда ЭтотУзел() =<br>Неопределено.                                            | наити дуоли и<br>удалить (оставить<br>один<br>предопределенный<br>элемент).<br>Перейти на<br>рекомендуемую<br>версию платформу<br>или выше, затем:<br>В главном узле -<br>выполнить<br>«Тестирование и<br>исправление».                                          | Отсутствует                |
| Проверка дублей<br>предопределенных<br>элементов<br>Проверка<br>отсутствующих<br>предопределенных<br>узлов планов обмена<br>(ЭтотУзел() =<br>Неопределено) | После ряда ооменов<br>получилась ситуация<br>при которой<br>дублируются<br>предопределенные<br>элементы в<br>подчиненном узле.<br>По причине<br>платформенной ошибки<br>при обновлении<br>информационной базы,<br>получаем ситуацию<br>когда ЭтотУзел() =<br>Неопределено.                                            | наити дуоли и<br>удалить (оставить<br>один<br>предопределенный<br>элемент).<br>Перейти на<br>рекомендуемую<br>версию платформу<br>или выше, затем:<br>В главном узле -<br>выполнить<br>«Тестирование и<br>исправление».                                          | Отсутствует                |
| Проверка дублей<br>предопределенных<br>элементов<br>Проверка<br>отсутствующих<br>предопределенных<br>узлов планов обмена<br>(ЭтотУзел() =<br>Неопределено) | После ряда ооменов<br>получилась ситуация<br>при которой<br>дублируются<br>предопределенные<br>элементы в<br>подчиненном узле.<br>По причине<br>платформенной ошибки<br>при обновлении<br>информационной базы,<br>получаем ситуацию<br>когда ЭтотУзел() =<br>Неопределено.                                            | наити дуоли и<br>удалить (оставить<br>один<br>предопределенный<br>элемент).<br>Перейти на<br>рекомендуемую<br>версию платформу<br>или выше, затем:<br>В главном узле -<br>выполнить<br>«Тестирование и<br>исправление».<br>В подчиненном узле                    | Отсутствует                |
| Проверка дублей<br>предопределенных<br>элементов<br>Проверка<br>отсутствующих<br>предопределенных<br>узлов планов обмена<br>(ЭтотУзел() =<br>Неопределено) | После ряда ооменов<br>получилась ситуация<br>при которой<br>дублируются<br>предопределенные<br>элементы в<br>подчиненном узле.<br>По причине<br>платформенной ошибки<br>при обновлении<br>информационной базы,<br>получаем ситуацию<br>когда ЭтотУзел() =<br>Неопределено.                                            | наити дуоли и<br>удалить (оставить<br>один<br>предопределенный<br>элемент).<br>Перейти на<br>рекомендуемую<br>версию платформу<br>или выше, затем:<br>В главном узле -<br>выполнить<br>«Тестирование и<br>исправление».<br>В подчиненном узле<br>РИБ – выполнить | Отсутствует                |

|                 |                       | главным узлом.       |             |
|-----------------|-----------------------|----------------------|-------------|
| Проверка        | В карточке объекта не | Перейти к карточке   | Отсутствует |
| незаполненных   | заполнены             | объекта и            |             |
| обязательных    | обязательные          | дозаполнить его.     |             |
| реквизитов      | реквизиты.            |                      |             |
| Поиск ссылок на | Имеется ссылка на     | Принять решение –    | Отсутствует |
| несуществующие  | файл, физически       | либо удалить файл    |             |
| файлы в томе.   | отсутствующий на      | (элемент             |             |
|                 | диске.                | справочника), либо   |             |
|                 |                       | восстановить файл на |             |
|                 |                       | диске в томе.        |             |

## Создание макетов печатных форм

В списке макетов печатных форм можно с помощью кнопки панели навигации **Создать** новый макет печатной формы. По умолчанию наименование макета **Новая печатная форма**, его можно скорректировать при необходимости.

| 🗲 → ☆ Макеты печатных форм                               |                                                                       |
|----------------------------------------------------------|-----------------------------------------------------------------------|
| Показывать: Все макеты                                   | <ul> <li>▼</li> <li>×</li> <li>Найти</li> <li>▼</li> <li>×</li> </ul> |
| Создать 🔊 🕼 Использовать измененный 🖳 Использ            | зовать стандартный Видимость в подменю "Печать"                       |
| Макет                                                    | o 📝 👘                                                                 |
| 🔎 Спецификация                                           |                                                                       |
| Списание НМА (Документ)                                  |                                                                       |
| Списание ОС (Документ)                                   |                                                                       |
| <ul> <li>Списание ТМЗ (Документ)</li> </ul>              | Введите наименование : • ×                                            |
| A Акт списания товаров                                   | Новая пецатиая форма                                                  |
| А Списание товаров (накладная)                           |                                                                       |
| Статьи затрат (Справочник)                               | Отмена                                                                |
| Сторнирование (Документ)                                 |                                                                       |
| <ul> <li>Счет на оплату покупателю (Документ)</li> </ul> |                                                                       |
| А Счет на оплату                                         |                                                                       |

Окно редактирования печатной формы состоит из четырех частей:

- 1. В левой верхней части строится макет печатной формы;
- 2. В левой нижней части можно написать текст выбранной ячейки;
- 3. В правой верхней части находится список доступных полей документа для использования в макете;
- 4. В правой нижней части список операторов и функций для создания выражений.

| ← → H                                                                                                    | овая печатная форма счета *                                                                                                    |                 | . a 🛱 🛛                 |
|----------------------------------------------------------------------------------------------------|----------------------------------------------------------------------------------------------------|-----------------|-------------------------|
| Записать и закрыть                                                                                                    | Колонтитулы Д В В В Слонтитулы Д В В В С С В С С В С В С В С В С С В С В С С В С В С В С В С В С В С В | · ·             | Locryn-ee non<br>Eure • |
| Image: Constraint of the second second sec | СЧЕТ НА ОПЛАТУ ог [Дата]         Дата]           [Организация: БИН / ИИН]         1           [Контрагент]         1           [Говары: Количество]         [Говары: Количество]           [Товары: Номенилатура]         [Говары: Количество]           [Товары: Количество]         [Говары: Сумма]                                                                                                    | 9 10<br>(Astop) |                         |
| Текствыбранной ячейки<br>[Контрагент.]                                                                                                    | вин / имн]                                                                                                    |                 |                         |

Список доступных полей содержит следующие колонки:

- Поле доступное поле элемента-владельца макета. Поле можно перетаскивать в макет;
- Образец показывает, как будет выглядеть поле при выводе на печать. В качестве образца для заполнения полей берется случайный элемент списка. При необходимости можно выбрать другой элемент списка, либо изменить образец отдельного поля;
- — настройка формата поля, если такая возможность имеется. Можно выбрать формат даты, отличный от стандартного.

| $\leftarrow$ $\rightarrow$ | Новая печатная форма счета *                             |                                                         |  |  |  |
|----------------------------|----------------------------------------------------------|---------------------------------------------------------|--|--|--|
| Записать и закр            | ыль 🗐 🧄 🔊 Колонтитулы 🔎 🖿 🖏                              | Доступные поля                                          |  |  |  |
|                            |                                                          | · File · 2                                              |  |  |  |
|                            |                                                          |                                                         |  |  |  |
| 1                          |                                                          |                                                         |  |  |  |
| 2                          | СЧЕТ НА ОПЛАТУ от [Дата]                                 |                                                         |  |  |  |
| 4 Организация              | : [Организация]                                          |                                                         |  |  |  |
| 5                          | [Организация.БИН / ИИН]                                  | Т Адрес доставки 140305, Республика Казахстан, Павлодар |  |  |  |
| 7 Покупатель:              | [Контрагент]                                             |                                                         |  |  |  |
| 8                          | [Контрагент.БИН / ИИН]                                   | ⊕ > Валюта КZT                                          |  |  |  |
| 10                         |                                                          | 🐨 🕮 Дата 28.01.2017 12:00:00                            |  |  |  |
| 11                         | [Товары.Номенклатура] [Товары.Количество] [Товары.Сумма] | (€) > Договор № 5/3                                     |  |  |  |
| 13                         |                                                          |                                                         |  |  |  |
| 14                         |                                                          | © > Контрагент                                          |  |  |  |
| 16                         |                                                          | Т № налог Язык (Страна) т                               |  |  |  |
| 17                         | Итого к оплате: [Сумма]                                  | Т БИН / И Дата                                          |  |  |  |
| 19                         |                                                          | ⊕ > Головно<br>/ г                                      |  |  |  |
| 20                         |                                                          |                                                         |  |  |  |
| 22                         |                                                          | Найти оператор или                                      |  |  |  |
| 23                         |                                                          | ⊕ Разделител.                                           |  |  |  |
| 24                         |                                                          | ⊕ Операторы Пример 27.10.2022 15:24:24                  |  |  |  |
| 26                         | [Автор]                                                  |                                                         |  |  |  |
| 28                         |                                                          | • 7X Числовые ф<br>                                     |  |  |  |
| 29                         |                                                          |                                                         |  |  |  |
| 30                         |                                                          | μιψ= 00                                                 |  |  |  |
| R4C2                       |                                                          |                                                         |  |  |  |
| (10 mm m m m m             |                                                          | ОК Отмена ?                                             |  |  |  |
| [KOHTPAPE                  | [Контрарент.БИН / ИИН]                                   |                                                         |  |  |  |
|                            |                                                          |                                                         |  |  |  |

Новая печатная форма автоматически сохраняется в списке макетов. Для того чтобы показывать форму в подменю **Печать**, необходимо установить флажок в колонке **Использование**.

| 🗲 🔶 📩 Макеты печатных фо                                 | рм                                                                                                    |
|----------------------------------------------------------|----------------------------------------------------------------------------------------------------|
| Показывать: Все макеты                                   | <ul> <li>▼</li> <li>×</li> <li>×</li> <li>×</li> <li>×</li> <li>×</li> </ul>                                                                                                    |
| Создать 🚯 🚺 💷 Использовать измененный                    | 8 Использовать стандартный Видимость в подменю "Печать"                                                                                                    |
| Макет                                                    | <ul> <li>Image: A state of the state of the state of</li></ul> |
| Статьи затрат (Справочник)                               |                                                                                                    |
| Сторнирование (Документ)                                 |                                                                                                    |
| <ul> <li>Счет на оплату покупателю (Документ)</li> </ul> |                                                                                                    |
| \Lambda Счет на оплату                                   | 0                                                                                                    |
| А Новая печатная форма счета                             |                                                                                                    |
|                                                          |                                                                                                    |

После этого наименование новой печатной формы добавляется в меню Печать.

| 🗲 🔶 六 Счета на оплату покупателю                                              |                                                      |  |  |  |  |  |
|-------------------------------------------------------------------------------|------------------------------------------------------|--|--|--|--|--|
| Создать 🐻 🗐 🛃 Создать на основании 🗸 🎎 🗸 🚰 Печать 🔹                           |                                                      |  |  |  |  |  |
| Организация: 🗌 ТД Лаком                                                       | Организация: 🗌 ТД Лакомка Новая печатная форма счета |  |  |  |  |  |
| Дата ↓                                                                        | Дата 🕴 Номер Организ. Счет на оплату                 |  |  |  |  |  |
| ЕЗ 28.01.2017 12:00:00 ТДВ00000001 ТД Вкуск Настраиваемый комплект документов |                                                      |  |  |  |  |  |
|                                                                               |                                                      |  |  |  |  |  |

## Восстановление паролей пользователей

Добавлена возможность восстановления пароля, если пользователь забыл свой пароль для входа в программу, он может восстановить пароль без обращения к администратору.

Для того чтобы у пользователей появилась возможность восстановления пароля, необходимо произвести настройки с помощью ссылки Восстановление паролей в разделе Администрирование – Настройки пользователей и прав – Пользователи. После включения настройки Отображать гиперссылку «Забыли пароль?» соответствующая гиперссылка появляется в окне входа в программу.

Внимание! В приложении в Интернете (Фреш) настройки восстановления пароля выполняются в менеджере сервиса на всю информационную базу (неразделенная).Ссылка Восстановление паролей в разделе Администрирование отсутствует.

| Администрирование пользователей, настройка групп доступа | а, управление пользовательскими настройками                                                                                                    | 1.                                    |   |
|----------------------------------------------------------|----------------------------------------------------------------------------------------------------|---------------------------------------|---|
| Пользователи                                             |                                                                                                    |                                       |   |
| Пользователи                                             | Восстановление паролей                                                                                                    |                                       |   |
| Ведение списка пользователей, которые работают с         | Помощь при входе, восстановлен па                                                                                                    | аролей пользователей                  |   |
| программои.<br>Отображать ответственного в документах    | 🗲 🔶 Помощь и восст                                                                                                    | гановление паролей при входе *        | 1 |
| Отображать поле "Ответственный" в документах             | Записать и закрыть                                                                                                    |                                       |   |
|                                                          | Отображать гиперссылку "Нужна помощь?" в                                                                                                    | диалоге аутентификации:               |   |
|                                                          | http://server/help                                                                                                    | -D                                    |   |
|                                                          | Отображать гиперссылку "Забыли пароль?":                                                                                                    |                                       |   |
|                                                          | Восстанавлинать пароль: по электронной почте                                                                                                    | переходом по ссылке                   |   |
|                                                          | Отправлять письмо от: <ul> <li>Стандартный сервис об стандартный сервис об самы сервис об сервис об серви</li></ul> | отправки                              |   |
|                                                          | <ul> <li>Настройки по<br/>Указанный пі</li> </ul>                                                                                                    | Предприятие                           | > |
|                                                          | ✓ Настройки почтового сервера<br>Сервер Притового сервера                                                                                                    | Бухгалтерия для Казахстана (демо) 3.0 |   |
|                                                          | SMTP: скодом востанов                                                                                                    | Пользователь: Администратор           |   |
|                                                          | ✓ Код подтверіждения                                                                                                    | Пароль:                               | ۲ |
|                                                          | Длина генерируемого кода:                                                                                                    | (385HDH DADODA)                       |   |
|                                                          | Минимальное время между повторными                                                                                                    | Sagan in the bound                    |   |
|                                                          | Попустимое количество некланных поль                                                                                                    | Войти Отмена                          |   |

Существует два способа восстановления паролей:

- По электронной почте;
- Переходом по ссылке.

| ← → Помощь и восстановление паролей при входе                    |     |
|------------------------------------------------------------------|-----|
| Записать и закрыть                                               |     |
| Отображать гиперссылку "Нужна помощь?" в диалоге аутентификации: |     |
| http://server/help 년                                             |     |
| Отображать гиперссылку "Забыли пароль?":                         |     |
| Восстанавливать пароль: по электронной почте переходом по ссылке |     |
| Отправлять письмо от: 💿 Стандартный сервис отправки              |     |
| 🔘 Настройки почты:                                               | • C |
| 🔘 Указанный почтовый сервер                                      |     |

При выборе способа **Переходом по ссылке** указывается адрес ресурса (вебстраницы), перейдя на который пользователь сможет получить инструкции для восстановления.

| , , , , , , , , , , , , , , , , , , ,                            |     |                                                                   |
|------------------------------------------------------------------|-----|-------------------------------------------------------------------|
| Гомощь и восстановление паролеи при вхо                          | оде |                                                                   |
| Записать и закрыть                                               |     |                                                                   |
| Отображать гиперссылку "Нужна помощь?" в диалоге аутентификации: |     |                                                                   |
| http://server/help                                               |     |                                                                   |
| ✓ Отображать гиперссылку "Забыли пароль?":                       |     |                                                                   |
| Восстанавливать пароль: по электронной почте переходом по ссылке |     |                                                                   |
| Адрес страницы восстановления пароля:                            |     |                                                                   |
| https://tc.tu/tus/support/support/ton                            | _   |                                                                   |
| 1С:Предприятие ×                                                 |     |                                                                   |
| Бухгалтерия для Казахстана (демо) 3.0                            |     |                                                                   |
| Пользователь: Администратор -                                    | ~   |                                                                   |
| Пароль:                                                          | 0   | 🤣 Официальная поддержка 🗙 🕂 🔪 🔍 — 🗆 🗡                             |
| Забыли пароль?                                                   | -   | < > C 🕺   🔒 https://1c.ru/rus/support/support.htm 💿 🥥 💟   🕵 🍇 🖶 🗄 |
| Войти Отмена                                                     | C   | -                                                                 |
|                                                                  |     |                                                                   |
|                                                                  | 0   | · · · · · · · · · · · · · · · · · · ·                             |
|                                                                  | .↓. | Техполлержка                                                      |
|                                                                  | -   |                                                                   |
|                                                                  | ¢3  | Главная                                                           |
|                                                                  |     |                                                                   |
| 1C<br>•                                                          | 2.  | Официальная поддержка                                             |
|                                                                  |     |                                                                   |
|                                                                  |     | проверка наличия договора телите                                  |
|                                                                  |     | Введите регистрационный номер Вашего программного продукта:       |
|                                                                  |     |                                                                   |
|                                                                  |     | →                                                                 |
|                                                                  |     |                                                                   |

Если выбран способ **По электронной почте**, то при нажатии на гиперссылку **Забыли пароль?** открывается окно для ввода адреса электронной почты, на который будет отправлено письмо с кодом для восстановления пароля.

|             |            |                        |                                                                     | *        | 4    |
|-------------|------------|------------------------|---------------------------------------------------------------------|----------|------|
|             | 1С:Предпр  | эиятие                 |                                                                     |          | ×    |
|             | 1@ '       | Бухгалтерия (          | для Казахстана (демо) 3.0                                           |          |      |
|             | ſ          | Тользователь:          | Администратор                                                       |          | •/ \ |
|             | Г          | Тароль:                |                                                                     |          | •    |
|             |            |                        | Забыли пароль?                                                      |          |      |
|             |            |                        | Войти Отмена                                                        |          |      |
| <b>1С:П</b> | PE, BOCCTA |                        |                                                                     | ×        | 1¢   |
|             | Doccia     | новление               | пароля                                                              | ~        |      |
|             |            | Введите а<br>отправлен | дрес электронной почты, на которы<br>код для восстановления пароля: | ый будет |      |
|             |            | primer@1c              | >                                                                   |          |      |
|             |            | Получит                | ъ код Отмена                                                        |          |      |

Возможность восстановления пароля доступна, если у пользователя отключенанастройкаПользователю запрещено восстанавливать пароль. Если

настройка будет включена, при попытке Получить код выйдет

сообщение:Восстановление пароля запрещено. Обратитесь к техническому специалисту.

| 1С:Пре                     | эдприятие                                                                                                    | ×                               |
|----------------------------|----------------------------------------------------------------------------------------------------|---------------------------------|
| 1@                         | Бухгалтерия для Казахстана (демо) 3.0                                                                                                    |                                 |
| 2                          | Пользователь: Администратор                                                                                                    | •                               |
|                            | Пароль:                                                                                                    | ۲                               |
| Р 000 «1С-Соф              | Введите адрес электронной почты отправлен код для восстановлени:                                                                                                  | , на который будет<br>я пароля: |
| Р 000 «1С-Соф              | Введите адрес электронной почты<br>отправлен код для восстановлени:<br>primer@1c-                                                                                 | , на который будет<br>я пароля: |
| В 000 «1С-Соф              | Введите адрес электронной почты<br>отправлен код для восстановлени:<br>primer@1c-<br>Получить код Отмена                                                          | , на который будет<br>я пароля: |
| 10:ПРЕДПР<br>D 000 «1С-Соф | Введите адрес электронной почты<br>отправлен код для восстановлени:<br>primer@1c-<br>Получить код Отмена                                                          | , на который будет<br>я пароля: |
| 10:Предля<br>0000 «1С-Соф  | Введите адрес электронной почты<br>отправлен код для восстановлени:<br>primer@1c-<br>Получить код Отмена<br>риятие<br>Восстановление пароля запрещено. Обратитесь | , на который будет<br>я пароля: |

Когда настройка отключена, на форме отображается Служебный E-Mail — это Служебный адрес электронной почты пользователя из Контактной информации пользователя. Если этот адрес в контактной информации не заполнен, то для пользователя нельзя отключить запрет на восстановления пароля.

| 🗲 🔿 🏠 Павлов А.В. (Администратор) (Пользователь) * 🖉 : 🗴                                                                                                    |
|----------------------------------------------------------------------------------------------------|
| Основное Группы Значения прав пользователя Настройки пользователя Пользователи ИС ЭСФ Еще                                                                                                    |
| Записать и заврыть Записать В Клитактика информация Права доступа Выбрать вотографию Еше ?<br>Полное имя: Павлов А.В. (Даминистратор) Недействителен ?<br>Мизическое лица: Павлов А.В. (Даминистратор)<br>Подразделение организации: • • ©<br>Модазделение организации: • • ©<br>Модазделение организации: • • • ©<br>Модазделение организации: • • • ©<br>Модазделение организации: • • • ©<br>Модазделение организации: • • • ©<br>Модазделение организации: • • • • • • • • • • • • • • • • • • |
| Сообщения: ×                                                                                                    |
| — Не заполнена электронная почта для восстановления пароля.                                                                                                    |

Для заполнения адреса необходимо включить запрет восстановления пароля и с помощью команды **Контактная информация** перейти к заполнению адреса.

| 🗲 🔿 🌟 Павлов А.В. (Администратор) (Пользователь) 🧷 🗄 🛛                                                                                          |
|----------------------------------------------------------------------------------------------------|
| Основное Группы Значения прав пользователя Настройки пользователя Пользователи ИС ЭСФ Еще                                                       |
| Записать и закрыть Записать 📄 👔 Контактная информация 🔲 Права доступа Выбрать фотографию Еще - ?                                                |
| Павлов А.В. (Администратор) Педействителен ?                                                                                                    |
| Подразделение организации: Контактная информация: Павлов А.В. (Админист : • ×                                                                   |
| Вход в программу разрешен         Установить с         Записать и закрыть         Записать         Добавить         Ф         И         Еще • ? |
| Главное Комментарий Представление Представление                                                                                                 |
| Имя (для входа): Администратор  Спужебный адрес электронной почты пользователя primer@1c                                                        |
| Алтентификация 1С:Поедприятия                                                                                                    |
| Пустой пароль Установить пароль                                                                                                    |
| Потребовать установку пароля при вход                                                                                                    |
| Пользователю запрещено изменять пас                                                                                                    |
| Пользователю запрещено восстанавли                                                                                                    |
| Ипоказывать в списке выбора                                                                                                    |
| Дутентификация по протоколу OpenID Комментарий:                                                                                                 |
| Аутентификация операционной системы                                                                                                    |
| Пользователь:                                                                                                    |
| Язык интерфейса Русский • ×<br>программы:                                                                                                    |
| Режим запуска: Авто 💌                                                                                                    |

Когда служебный адрес почты у пользователя заполнен, то для пользователя можно отключить запрет восстановления пароля.

Если при попытке восстановить пароль по электронной почте будет не верно указан адрес, то выйдет сообщение: Указанный адрес электронной почты не зарегистрирован в профиле пользователя.

| 1С:Пр                                                                                                    | едприятие                         | ×            |
|----------------------------------------------------------------------------------------------------|-----------------------------------|--------------|
| 1@                                                                                                    | Бухгалтерия для Казахстана (демо) | 3.0          |
| 2                                                                                                    | Пользователь: Администратор       |              |
|                                                                                                    | Пароль:                           | •            |
|                                                                                                    | NePrimer@1c-                      | ения пароля: |
|                                                                                                    | Получить код Отме                 | на           |
| 1С-Предориза                                                                                                    | e V                               |              |
| the state of the state of the s |                                   |              |

# Формирование СНТ ломбардами при реализации золотосодержащего товара, являющегося имуществом третьих лиц

В документ Электронная сопроводительная накладная на товары (далее СНТ), в разделы В.Поставщик и С.Покупатель добавлена новая категория Залогодержатель/хранитель. Заполнение данной категории в исходящей СНТ не является обязательным, документ может быть отправлен без указания данной категории.

Новую категорию поставщика можно выбрать при условии, что табличная часть раздела **G.Товары** содержит товар с признаком **Золотосодержащая продукция** у ТНВЭД в ГСВС.

| AABHAR = <u>FCBC</u>                                          |  |                    |                    |                           |                            |
|---------------------------------------------------------------|--|--------------------|--------------------|---------------------------|----------------------------|
| Фильтры 🕨                                                     |  |                    |                    |                           |                            |
|                                                               |  |                    |                    |                           |                            |
| Наименование                                                  |  | Ведение ВС:        | - Не выбрано -     | Унисальный:               | •Не выбрано •              |
| Код:                                                          |  | Подакцизный товар: | - Не выбрано - 💌 🔻 | Товар из перечня          | • Не выбрано •             |
|                                                               |  | Товары ЭК:         | - Не выбрано - 👻   | Социально значимый товар: | •Не выбрано •              |
|                                                               |  |                    |                    | Категория:                | Золотосодержащая продукция |
| Поиск Очистить                                                |  |                    |                    |                           |                            |
| Экспортировать                                                |  |                    |                    |                           | 4                          |
| Руды и концентраты драгоценных металлов / прочие і 2616900000 |  |                    |                    |                           |                            |
|                                                               |  |                    |                    |                           | Золотосодержащая проду     |

При отправке СНТ, в которой не содержится товар с признаком Золотосодержащая продукция у ТНВЭД в ГСВС и указанием категории поставщика Залогодержатель/хранитель, будет получено сообщение об ошибке с сервера ИС ЭСФ.

| 1С:П | Предприятие                                                                                                    |   |
|------|----------------------------------------------------------------------------------------------------|---|
| Кат  | атегорию «Залогодержатель/хранитель» можно указать только при наличии в СНТ товара с признаком «Золотосодержащая продукция» у ТНВЭД в ГСВС. | 1 |
|      | OK                                                                                                    |   |

Выбрать новую категорию для документов СНТ с типом **Первичная** и **Исправленная** можно только в разделе **В.Поставщик**. В случае выбора данной категории в разделе **С.Получатель**, по кнопке **Проверка** учетная система выдаст сообщение об ошибке.

| ← → ☆ 3                | лектронная сопроводительная накладная на товары: Не проведен                                                                                                    |
|------------------------|----------------------------------------------------------------------------------------------------|
| Провести и закрыть     | Записать Провести 🦺 🕐 🔒 Отправить 🔽 Проверить 🖉 Отражение в учете 🗸 Перезаполнить Создать ЭСФ и Счет-фактуру                                                                                              |
| К. Данные о грузе      | БИН реорганизованного лица:                                                                                                    |
| L. Отпуск товара       | Давокат                                                                                                    |
| М. Приемка товара      | Потариус                                                                                                    |
| N. Отметки ОГД         | Медиатор                                                                                                    |
| 0. Справочные сведения | Цастный судебный исполнитель                                                                                                    |
| Прочее                 |                                                                                                    |
|                        | Обнаружены ошибки при проверке документа "СНТ № 1707 от 28.10.2022 14:58:48":<br>В первичной и исправленной СНТ категория «Залогодержатель/хранитель» доступна только в разделе «В. Реквизиты поставщика» |
|                        | Доверитель<br>Розничный реализатор<br>Малая торговая точка<br>✓Запогодержатель/хранитель<br>Код страны регистрации получателя: КZ<br>Код страны доставки/поставки: КZ                                     |

При оформлении СНТ с типом **Исправленная** имеется возможность добавить или удалить категорию **Залогодержатель/хранитель**, в разделе **В.Поставщик**, при добавлении или удалении товаров с признаком **Золотосодержащая продукция** у ТНВЭД в ГСВС.

В документе СНТ с типом **На возврат товаров** новую категорию можно выбрать только в разделе **С.Получатель**. При заполнении данной категории разделе **В.Получатель**, по кнопке **Проверка** учетная система выдаст сообщение об ошибке.

| ← → ☆ 3                | Электронна      | ая сопроводительная накладная на товары: Проведен                                                                                                    |
|------------------------|-----------------|----------------------------------------------------------------------------------------------------|
| Провести и закрыть     | Записать        | Провести 🕂 С С Создать ЭСФ и Счет-Фактуру                                                                                                    |
| М. Приемка товара      |                 | Давокат                                                                                                    |
| N. Отметки ОГД         |                 | П Нотариус                                                                                                    |
| 0. Справочные сведения |                 | 🗌 Медиатор                                                                                                    |
| Прочее                 |                 | 🗌 Частный судебный исполнитель                                                                                                    |
|                        |                 | Физическое лицо                                                                                                    |
|                        |                 | 1С:Предприятие 🗙                                                                                                    |
|                        |                 |                                                                                                    |
|                        |                 | Обнаружены ошибки при проверке документа "СНТ№ 1321 от 27.10.2022 14:35:07":<br>В СНТ на возврат товаров изтегории «Залосоворжател», коранител», воститика только в разделе «С. Рекементы поличателя». |
|                        | Категория       | о сттт на возврат товаров категория «залогодержатель» доступна только в разделе «с. теквизите получателя»                                                                                              |
|                        |                 | OK                                                                                                    |
|                        |                 |                                                                                                    |
|                        |                 |                                                                                                    |
|                        |                 |                                                                                                    |
|                        |                 | П Розничный реализатор                                                                                                    |
|                        |                 | Малая торговая точка                                                                                                    |
|                        |                 | 👿 Залогодержатель/хранитель                                                                                                    |
|                        | Код страны реги | истрации поставщика: КZ                                                                                                    |
|                        | Код страны отпр | равки/отгрузки: КZ                                                                                                    |

При оформлении СНТ, с отметкой в поле **8.1 Вывоз с территории РК**, **8.2 Вывоз** на переработку, **8.3 Временный вывоз**, **8.4 Вывоз временно ввезенного товара**, в поле 17 Дополнительная информация раздела G, по товарам с признаком Золотосодержащая продукция, необходимо указать одно из значений:

- Реализация через публичные торги имущества третьих лиц (залогодателей/поклажедателей), не выполнивших свои обязательства перед ломбардо;
- Обращенное в собственность имущество третьих лиц (залогодателей/поклажедателей), не выполнивших свои обязательства перед ломбардо».

Если поле G17 не заполнено, с сервера ИС ЭСФ будет получено сообщение об ошибке.

| ←→☆3                       | лектронная сопроводительная накладная на товары: Не проведен ×                                                                                                    |
|----------------------------|----------------------------------------------------------------------------------------------------|
| Провести и закрыть         | Записать Провести 🦎 Շ 🖺 Отправить 🗸 Проверить 🖉 Отражение в учете 🔹 Перезаполнить Создать ЭСФ и Счет-фактуру 🛛 Еще 🔹                                                                                                    |
| Отражен в учете: Реализаци | ия ТМЗ и услуг ТДЛ00000297 от 28.10.2022 16:17:36                                                                                                    |
| А. Общий раздел            | Код валюты: (КZТ) Валюта: (КZТ) Станана (КZТ) Станана (КZT) Станана (КZT) Станана (КZT |
| В. Поставщик               | Разред СТ. Пане но по тополан системата                                                                                                    |
| С. Получатель              | аполнено заполнено Склада заполнено склада заполнено склада со со ставите страни с страни с                                                                                                    |
| D. Грузоотправитель        | Товары -                                                                                                    |
| Е. Перевозка               | Добавить 🛉 💺 Перенести в таблицу Заполнить источники происхождения Еще 🔹                                                                                                    |
| F. Договор (контракт)      | первичной СНТ GTIN Дополнительная информация Источник происхождения                                                                                                    |
| G. Товары                  | 1Т NE CT-1 или                                                                                                    |
| К. Данные о грузе          |                                                                                                    |
| L. Отпуск товара           | ЭДВС/Руды и концентраты драгоценных метадовог прочие/2616900000/35                                                                                                    |
| М. Приемка товара          |                                                                                                    |
| N. Отметки ОГД             |                                                                                                    |
| 0. Справочные сведения     | Ошибка:                                                                                                    |
| Прочее                     | Поле не заполнено. Номер строки: 1.                                                                                                    |